## Comment consulter les OPMET et ls cartes TEMSI et WINTEM sur mon trajet ?

1) Sur la page d'accueil, choisissez l'option « Préparation ».

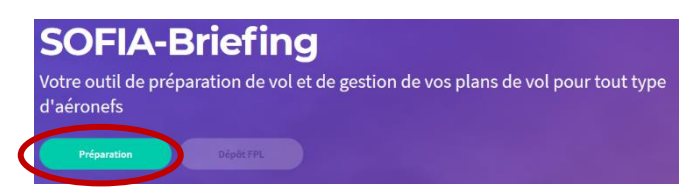

- 2) Cliquez sur « Navigation » (1).
- 3) Saisissez vos aérodromes ou hélistations de départ et de destination (2) (3)
- 4) Cliquez sur le bouton « Trajet » (4) pour afficher les résultats.

| Implement dissidered dis will     Personne its PER       Vol     1     Navigation       1     Navigation     1       2     30-04-2021     1       Heure de départ *     30-04-2021     1       Address départ *     1     1       AD OU HEL     2     2       Points tournants     + Ajouter un point tournant     1       2     *     *       Address de dégagement ou survolés     1     1       *     *     Ajouter un Aérodrome     2       NOTAM     *     3       Autres options     >     3       Autres options     >     3       Autres options     >     3       Motééo     4     >                                                                                                    | Implement of solution of de woll       Vol       Choisisser votre type de vol *       1     Navrigation       *     Navrigation       *     Poste de départ *       30-04-2021     Image: Solution of the solution of the solution of                                                                                                    | Preparador de vor                                                                                                    |                                         |
|----------------------------------------------------------------------------------------------------|----------------------------------------------------------------------------------------------------|----------------------------------------------------------------------------------------------------|-----------------------------------------|
| Vol Choisissez votre type de vol *                                                                                                    | Vol Choisisser votre type de vol *                                                                                                    | Imprimer dossier de vol                                                                                                    | Déposer le FPL                          |
| Choisisser votre type de vol *                                                                                                    | Choisissez votre type de vol *                                                                                                    | Vol                                                                                                    |                                         |
| 1     Navigation       > *     Date de départ *       30-04-0201     Image: Constraint of the second second se                                                                                         | 1     Navigation       30-04-2021     Image: Constraint of the second second s                                                          | Choisissez votre type de vol *                                                                                                    |                                         |
| Dete de départ * 30-04-2021  Heure de départ (UTC) * 1221  C Aérodrome de départ * AD OU HEL 2 Points tournants                                                                                                    | Dete de départ * 30-04-2021  Heure de départ (UTC) * 1221  Aérodrome de départ * AD ou HEL 2 Points tournants                                                                                                    | 2 v                                                                                                    | Navigation                              |
| 30-04-2021       Heure de départ (UTC)*       1221       Aérodrome de départ*       AD ou HEL       Points tournants       * Afordrome de destination*       AD ou HEL       Aérodrome de dégagement ou survolés       * Afordrome       Motor de dégagement ou survolés       * Ajouter un Aérodrome       NOTAM       Trajet       Autres       Atlas VAC FRANCE       SUP AIP       Cartes AZBA       Zone Centre       4                                                                                                    | 30-04-2021       Heure de départ (UTC)*       1221       36       Afrodrome de départ*       AD ou HEL       2       Points tournants       * Ajouter un point tournant       *       Afrodrome de destination*       AD ou HEL       3       Afrodrome de destination*       AD ou HEL       3       Afrodromes de dégagement ou survolés       *       NOTAM       Trajet       Autres       Attres       SUP AIP       >       Cartes AZEA       Autres options       Autres       Y                                                                                                    | Date de départ*                                                                                                    |                                         |
| Heure de départ (UTC)*  1221  Afrodrome de départ *  AD ou HEL 2  Points tournants  + Ajouter un point tournaet  *  Afrodrome de destination *  AD ou HEL 3  Afrodrome de dégagement ou survolés  * Ajouter un Aérodrome  NOTAM  Trajet  NOTAM  Autres  Autres  Autres  Autres  Autres  Atlas VAC FRANCE  SUP AIP  Cartes AZBA  Zone Centre  4                                                                                                    | Heure de départ (UTC)*  1221  Afrodrome de départ *  AD OU HEL 2  Points tournants  + Ajouter un point tournant  * Ajouter un point tournant  * Ajouter un Aérodrome  NOTAM  Trajet  Autres Autres SUP AIP  Cartes AZBA  Autres Autres  Autres Autres Autres Autres Autres Autres Autres Autres Autres Autres Autres Autres Autres Autres Autres Autres Autres Autres Autres A | 30-04-2021                                                                                                    | <b></b>                                 |
| 1221     C       Aérodrome de départ *     AD OU HEL 2       Points tournants     + Ajouter un point tournant       *     *       Aérodrome de destination *     AD OU HEL 3       AD OU HEL 3     *       Aérodrome de dégagement ou survolés     *       *     *       MOTAM     *       Trajet     >       Autres options     >       SUP AIP     >       Cartes AZBA     >       Zone Centre     >       4     >                                                                                                    | 1221     C       Aérodrome de départ*     AD ou HEL       AD ou HEL     2       Points tournants     * Ajouter un point tournant       **     *       Afrodrome de destination*     AD ou HEL       AD ou HEL     3       **     *       AD ou HEL     3       **     *       Autres options     >       Sup AIP     >       Cartes AZBA     >       Zone Centre     >       Autres options     >                                                                                                    | Heure de départ (UTC) *                                                                                                    |                                         |
| Aérodrome de départ * AD OU HEL 2 Points tournants     Afjouter un point tournant    Afjouter un point tournant    AD OU HEL 3  Afrodrome de destination *  AD OU HEL 3  Afrodrome de dégagement ou survolés                                                                                                    | Aérodrome de départ *          AD OU HEL       2         Points tournants <ul> <li>* Ajouter un point tournant</li> <li>*</li> <li>Afordrome de destination *         <ul> <li>AD OU HEL</li> <li>3</li> </ul> </li> <li>Afordrome de destination *         <ul> <li>AD OU HEL</li> <li>*</li> </ul> </li> <li>Afordrome de destination *         <ul> <li>AD OU HEL</li> <li>*</li> </ul> </li> <li>Afordrome de destination *         <ul> <li>AD OU HEL</li> <li>*</li> </ul> </li> <li>Afordrome de dégagement ou survoiés         <ul> <li>*</li> <li>*</li> <li>Altres options</li> <li>&gt;</li> </ul> </li> <li>Autres set VAC FRANCE</li> <li>SUP AIP</li> <li>&gt;</li> <li>Cartes AZBA</li> <li>Zone Centre</li> <li>4</li> <li>Autres options</li> <li>&gt;</li> </ul>                                                                                                    | 1221                                                                                                    | ٩                                       |
| AD OU HEL 2 Points tournants    Afrodrome de destination*  AD OU HEL 3 Aérodromes de dégagement ou survolés     Adverse options  Autres  Adutres  Adutres  Adata VAC FRANCE  SUP AIP  Cartes AZBA  Zone Centre                                                                                                    | AD OU HEL 2 Points tournants     Afrodrome de destination*  AD OU HEL 3  Aérodromes de dégagement ou survolés                                                                                                    | Aérodrome de départ*                                                                                                    |                                         |
| Points tournants                                                                                                    | Points tournants                                                                                                    | AD ou HEL 2                                                                                                    |                                         |
|                                                                                                    |                                                                                                    | Points tournants                                                                                                    |                                         |
| Arcodrome de destination* AD OU HEL 3 Arcodromes de dégagement ou survolés  + Ajouter un Aérodrome  NOTAM Trajet Autres optiona Autres Autres SUP AIP Sur AIP Cartes AZBA Zone Centre 4                                                                                                    | Actoreme de destination*  AD OU HEL 3  Advectoremes de dégagement ou survolés  + Ajouter un Aérodrome  NOTAM  Trajet  Autres options  Autres  Autres Autres  Autres  Autres Au | + Ajouter un point tournant                                                                                                    |                                         |
| Afrodrome de destination*  AD OU HEL 3  Advordromes de dégagement ou survolés  Advordromes de dégagement ou survolés  Ation un Afrodrome  NOTAM  Trajet  Autres options  Autres  Autres  Autres  SUP AIP  Cartes AZBA  Zone Centre  Autres  Autres Autres  Autres Autres | Afridrame de destination*  AD OU HEL 3  Advordrames de dégagement ou survolés  + Ajouter un Aéredrame  NOTAM  Trajet  Autres options  Autres  Autres Autres  Autres  Autres Au | 2 *                                                                                                    |                                         |
| AD OU HEL 3 Advodromes de dégagement ou survolés  Advodromes de dégagement ou survolés  NOTAM  Trajet  Autres options  Autres  Autres  Autres  SUP AIP  Cartes AZBA  Zone Centre  4                                                                                                    | AD OU HEL 3<br>Aérodromes de dégagement ou survolés<br>* Ajouter un Aérodrome<br>NOTAM<br>Trajet ><br>Autres options ><br>Autres Atlas VAC FRANCE ><br>SUP AIP ><br>Cartes AZBA ><br>Zone Centre ><br>Autres options >                                                                                                    | Aérodrome de destination *                                                                                                    |                                         |
|                                                                                                    |                                                                                                    | AD OU HEL 3<br>Aérodromes de dégagement ou survolés                                                                                  |                                         |
| NOTAM Trajet > Autres options > Autres Autres SUP AIP Cartes AZBA Zone Centre 2                                                                                                    | NOTAM Triget > Autres options > Autres Atlas VAC FRANCE > SUP AIP > Cartes AZBA > Zone Centre >                                                                                                    | + Ajouter un Aérodrome                                                                                                    | $\square$                               |
| NOTAM Trajet > Autres options > Autres Autres SUP AIP > Cartes AZBA > Zone Centre >                                                                                                    | NOTAM Trajet > Autres options > Autres Atlas VAC FRANCE > SUP AIP > Cartes AZBA > Zone Centre >                                                                                                    |                                                                                                    |                                         |
| Trajet > Autres options > Autres options > Autres Autres Cartes AZEA > Zone Centre >                                                                                                    | Trajet > Autres options > Autres AZBA > Zone Centre >                                                                                                    |                                                                                                    |                                         |
| Autres options > Autres Atlas VAC FRANCE > Cartes AZBA > Zone Centre >                                                                                                    | Autres options > Autres called a called a called | NOTAM                                                                                                    |                                         |
| Autres Atlas VAC FRANCE  SUP AIP  Cartes AZBA  Zone Centre  4                                                                                                    | Autres Atlas VAC FRANCE  SUP AIP  Cartes AZBA  Zone Centre  Autres options  Autres options                                                                                                    | NOTAM<br>Trajet                                                                                                    | >                                       |
| Autres Atlas VAC FRANCE  SUP AIP  Cartes AZBA  Zone Centre  4                                                                                                    | Autres VAC FRANCE > SUP AIP > Cartes AZBA > Zone Centre >                                                                                                    | NOTAM<br>Trajet<br>Autres options                                                                                                    | >                                       |
| Atlas VAC FRANCE > SUP AIP > Cartes AZBA > Zone Centre >                                                                                                    | Atlas VAC FRANCE > SUP AIP > Cartes AZBA > Zone Centre >                                                                                                    | NOTAM<br>Trajet<br>Autres options                                                                                                    | >                                       |
| SUP AIP > Cartes AZBA > Zone Centre >                                                                                                    | SUP AIP > Cartes AZBA > Zone Centre >                                                                                                    | NOTAM<br>Trajet<br>Autres options<br>Autres                                                                                          | >                                       |
| Cartes AZBA ><br>Zone Centre ><br>Météo 4                                                                                                    | Cartes AZEA ><br>Zone Centre ><br>Météo 4<br>Autres options >                                                                                                    | NOTAM<br>Trajet<br>Autres options<br>Autres<br>Atlas VAC FRANCE                                                                      | >                                       |
| Zone Centre >                                                                                                    | Zone Centre >                                                                                                    | NOTAM<br>Trajet<br>Autres options<br>Autres<br>Atlas VAC FRANCE<br>SUP AIP                                                           | >                                       |
| Ache Centre >                                                                                                    | Autres options >                                                                                                    | NOTAM<br>Trajet<br>Autres options<br>Autres<br>Atlas VAC FRANCE<br>SUP AIP<br>Cartes AZBA                                            | >                                       |
| A A A A A A A A A A A A A A A A A A A                                                                                                    | Autres options >                                                                                                    | NOTAM<br>Trajet<br>Autres options<br>Autres<br>Atlas VAC FRANCE<br>SUP AIP<br>Cartes AZBA                                            | >                                       |
| →                                                                                                    | Autres options >                                                                                                    | NOTAM<br>Trajet<br>Autres options<br>Autres<br>Autres<br>SUP AIP<br>Cartes AZBA<br>Zone Cantre                                       | > > > > > > > > > > > > > > > > > > > > |
|                                                                                                    | Autres options                                                                                                    | NOTAM<br>Trajet<br>Autres options<br>Autres<br>Autres<br>Autres<br>Autres<br>Autres<br>Autres<br>Cartes AZBA<br>Zone Centre<br>Météo | >                                       |
|                                                                                                    | Autres options                                                                                                    | NOTAM<br>Trajet<br>Autres options<br>Autres<br>Atlas VAC FRANCE<br>SUP AIP<br>Cartes AZBA<br>Zone Centre<br>Météo<br>4               | >                                       |

Dans les champs « Aérodrome de départ » et « Aérodrome de destination », vous pouvez saisir :

- Soit l'indicateur d'emplacement d'un aérodrome ou d'une hélistation dotée d'un indicateur d'emplacement (Exemple : Paris Issy-les-Moulineaux >> LFPI);
- Soit le nom ou des lettres du nom d'un aérodrome (privé ou non) ou d'une hélistation dotée ou non d'un indicateur d'emplacement.

Seules des hélistations françaises peuvent être saisies.

Dans le champ « Aérodromes de dégagement ou survolés », seuls des aérodromes ou des hélistations dotées d'un indicateur d'emplacement (Exemple : Paris Issy-les-Moulineaux >> LFPI) peuvent être saisis.

Les cartes « TEMSI » et « WINTEM » s'affichent uniquement si les aérodromes de départ et de destination sont situés en France Métropole. Pour les aérodromes Outre-mer et étrangers, vous devez les consulter séparément : voir la FAQ « Comment consulter les cartes TEMSI et WINTEM ».

Le résultat affiche les OPMET des aérodromes de départ, de destination et de dégagement ainsi que ceux des aérodromes Situés dans un rayon de 45NM autour des aérodromes de départ et de destination ;

Situés sous un couloir de 90NM entre l'aérodrome de départ et celui de destination.

Il est inutile de saisir un point tournant car il n'est pas pris en compte dans le tracé de la route.

Remarque : Si vous souhaitez ajouter les résultats de votre requête dans un dossier de vol, il est indispensable d'être connecté.